## PRIMA IMPOSTAZIONE WEBEX

Accedere al sito web: https://univag.webex.com

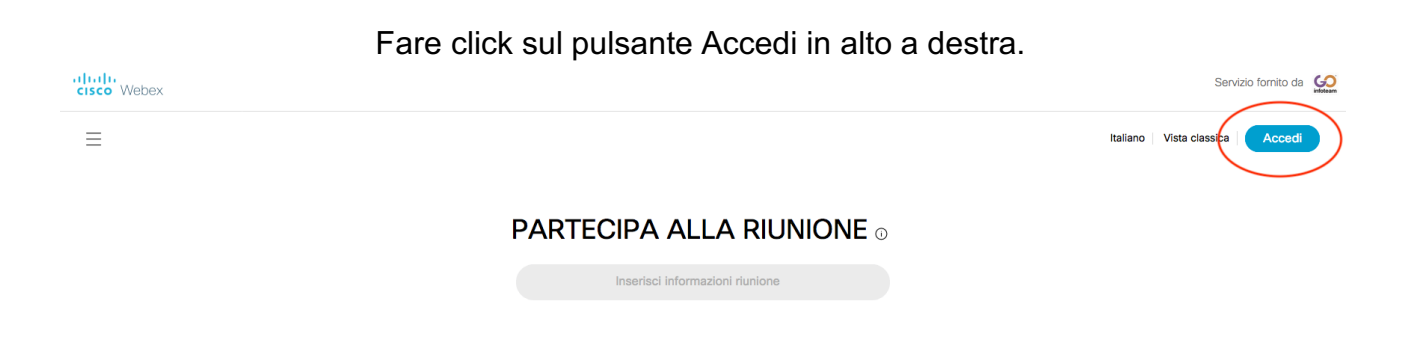

Inserire le credenziali fornite o generate autonomamente e fare click su avanti

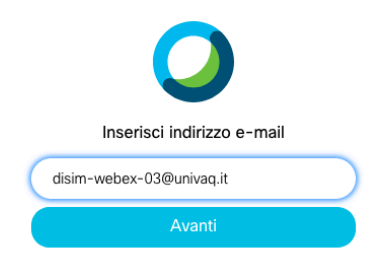

Si accederà all'interfaccia web di Cisco Webex

| G        | Home                  |           | Q Search for meetings and recordings |                                                               |  |  |
|----------|-----------------------|-----------|--------------------------------------|---------------------------------------------------------------|--|--|
|          | Meetings              |           |                                      |                                                               |  |  |
| $\odot$  | Recordings            | í         | Preferences                          |                                                               |  |  |
| \$       | Preferences           |           |                                      |                                                               |  |  |
| 0.0      | Insights              | sights Ge |                                      | ieneral My Personal Room Audio and Video Scheduling Recording |  |  |
| ?        | Support               |           | Time zone                            | (UTC+01:00) Amsterdam, Berlin, Bern, Rome, Stockholm, Vienna  |  |  |
| <u>↓</u> | Downloads<br>Feedback |           | Language                             | Italiano                                                      |  |  |
|          |                       |           |                                      |                                                               |  |  |
|          |                       |           | Region                               | rtaty V                                                       |  |  |
|          |                       |           |                                      |                                                               |  |  |
|          |                       |           |                                      |                                                               |  |  |

Personalizzare le impostazioni di base per la lingua ed i numeri di telefono geografici

## Fare click su Salva, in basso

Q Cerca riunioni e registrazioni () Home page 📋 Riunioni Generale Sala riunioni personale Audio e video Pianificazione Registrazione Registrazioni Sala riunioni disim-webex-03 Nome sala riunioni personale Preferenze I nome della sala funioni personale deve essere composto da un numero di caratteri compreso tra 1 e 128. 000 Dettagli Collegamento alla sala riunione https://univaq.webex.com/meet/ disim-webex-03 personale ⑦ Supporto ↓ Download 6431 PIN organizzatore: (i) - Feedback Il PIN organizzatore deve contenere esattamente 4 cifre. Non può contenere cifre sequenziali, come 1234, o la ripetizione di una cifra per 4 volte, come 1111. Blocca automaticamente sala personale 0 v minuti dall'inizio della riunione Blocco automatico: (i) per fare in modo che gli utenti accedano solo quando ammessi Notifica: (i) Notifica per e-mail quando qualcuno accede all'area di ingresso della mia sala riunioni personale quando sono assente Organizzatore alternativo: Consenti ad altri di organizzare riunioni nella sala riunioni personale in mia assenza Webex Training

Personalizzare il nome della sala riunioni (opzionale)

Fare click su Salva, in basso

## Impostare ora i numeri di chiamata italiani ed il pin audio

| ☐ Home page                       | Q Cerca riunioni e registrazioni                                                                      |
|-----------------------------------|----------------------------------------------------------------------------------------------------|
| 📋 Riunioni                        | Generale Sala riunioni personale Audio e video Pianificazione Registrazione                           |
| <ul> <li>Registrazioni</li> </ul> | Segnale acustico di entrata e Nessun segnale V                                                        |
| Preferenze                        |                                                                                                    |
| <u>0₀0</u> Dettagli               | Numero di chiamata in ingresso predefinito 🕕                                                          |
| ⑦ Supporto                        | Primo numero                                                                                          |
| $\underline{\downarrow}$ Download | Secondo numero                                                                                        |
| 💬 Feedback                        |                                                                                                    |
|                                   | Numeri di richiamata 🕕                                                                                |
|                                   | Telefono ufficio 📃 +1 🗸 Numero di telefono (con prefisso internazi                                    |
|                                   | Telefono cellulare +1 × Numero di telefono (con prefisso internazi-                                   |
|                                   | Visualizza numero di telefono ufficio<br>Visualizza numero di telefono cellulare                      |
|                                   |                                                                                                    |
| Webex Training                    | PIN audio (i)<br>Il PIN deve contenere esattamente 4 cifre. Non può contenere cifre sequenziali, come |
| Webex Events                      | 1234, o la ripetizione di una cifra per 4 volte, come 1111.                                           |
| webex Support                     |                                                                                                    |

Fare click su Salva, in basso

Il procedimento è terminato. Si può ora pianificare una riunione.

N.B. Per le stanze webex di struttura ( nomi del tipo *dipartimento-webex-0x*) queste impostazioni di chiamata sono già state inserite